## Protocol 60\_I naeueClykir SgtiF

| In                                                    | VitroWasWh/P Pemil/BWEtasWasWtoI/maVI/BDtWB/aWtoI/eroisB2 W                                                                                                    |
|-------------------------------------------------------|----------------------------------------------------------------------------------------------------|
| 7                                                     | VitroWasWD/mirD/toD/D/miD/SaD/taVeD/aD/2 wgmR                                                                                                    |
|                                                       | tCms c:CmM <b>g</b> / <i>ta</i> <b>W</b> zgSiryhg2 <i>Wmaret</i> D/2/2W <i>toD</i> /tVaWtesD/isWtoD/                                                                                                    |
|                                                       | h/P Pemi <sup>®</sup> <sup>®</sup> W                                                                                                    |
| Ĩ.                                                    | VitroWasWraBD/QVD/EtasWasWtoD/raBD/esD/EtasWasWtoD/EBn 2 W                                                                                                    |
| Ĩ.                                                    | eitWaDeatWDEsWaDEDtaWVeDDDBDDBDEsWBDesDEDDD                                                                                                    |
|                                                       | itWaDVBDVD/satDVerD/taWZDD/esD/VeitWeWAWAD/ W                                                                                                    |
| 1                                                     | D/aD/VaD/VitoW/P_@me@nD/a@_nWestiaDD/aD/VimmWoeD/taWeD/D/toetW                                                                                                    |
|                                                       | toDdyNg OglCT eClykrCtyo <b>m</b> @DPBtmD/BWBD/BD/ePBsD/BD/                                                                                                    |
|                                                       | elen 2 W                                                                                                    |
|                                                       | PeW/WaasWeWaWVaWVitoW/P @me@wWestia@WaWressatWW                                                                                                    |
|                                                       | Bramal Imeth DV All Westid BDV es a DV be DV ato Word V by BV to DV bh DV                                                                                                    |
|                                                       | metvertietev to ev ev el 2 2 2 2 2 2 2 2 2 2 2 2 2 2 2 2 2 2                                                                                                    |
|                                                       |                                                                                                    |
| 20                                                    | dyNg UgilT ellykrityom 10Ftyomil. ISILIIT omit FgrporNg2 kT circtomAE                                                                                                    |
| <i>e</i> 🛛                                            |                                                                                                    |
| <b>凶</b>                                              |                                                                                                    |
| <b>F</b> E                                            | د المعربة المعرفة المعرفة المع                                                                                                    |
|                                                       | ESUVE EVELOVEVENEVENEVENEVENEVENEVENEVENEVENEVENEV                                                                                                    |
| 2                                                     | SLEVFEINLELEVENEVELVVELSUVUSVUUSVUUVELEUVEL                                                                                                    |
| 10<br>17                                              | himmW/D/b/D/W/D/DroW/VitoWD/000/00/W/00/W/00/W/D/D/b/D//D//D//////////                                                                                                    |
|                                                       | netoWhmmWesWeWW                                                                                                    |
| 7nWIV                                                 | VaWaWamen Welles WIWaWaW/P men Well W                                                                                                    |
| aWIWaWaWsmemWewWesWIWaWaWaW/P @memWeWesW IWaWaWeroWaW |                                                                                                    |
|                                                       | he over the memory of the second of the second of the seco |
|                                                       | oeDel 21 DV Van WADes Dto DADes DeD Dtoet WAD                                                                                                    |
|                                                       | maa 🗗 rma 🛛 W                                                                                                    |
| W                                                     |                                                                                                    |
| ?                                                     | BW&D/P D&SWEMENDPemiRDEVED/tD/ZnWasWtoDrtaDVesD/rmirD/                                                                                                    |
|                                                       | to MutCrt Etas 2 W                                                                                                    |
| ?                                                     | h/PPaDVVimmWEEtW/P2065WSme@nDVeDVesDVroEDVVo&DV@ata W                                                                                                    |
|                                                       | BntiBniD/D/DWeD/EWErBnmD/D/toiD/iD/toD/reD/eWED/VimmW                                                                                                    |
| _                                                     | e@V@SDV@ P5dS ugt uiccgSSpillT @W                                                                                                    |
| ?                                                     | 08Wh/P PalVVimmWetaetiremmWaWasWVitoWEtVInetVPemietiasWVitoatW                                                                                                    |
|                                                       | oels Wta W es Wtas Welly Vimm Welly Vers W 2 Pgrpor NymM dy Ng                                                                                                    |
|                                                       | OgicTeclykrCtyoadd/by/by/bby/belly/emilitiasWilly/br/bh/Wesatolly/bby/                                                                                                    |
| D                                                     | VIMMWeenvershow @ dyng UgicT eciykrctyom µCS SiccgSSpilw                                                                                                    |
| Ľ                                                     | EV EEV EN EV PETTIELIUS VV VE EV ET EN EV OLV ELV EEV ENV ENV ENV ENV ENV<br>En land te de land te de land en land en land en land en land en land en land en land en land en land en land e                                                                                                    |
|                                                       | BEVENEV LEV BINGAV US VV LEV BINGS VV FINITEV GABY/IIIII UV VV LO EVETOIS EV LU VV UV V<br>to BANA/it BV/ABB/BV/Atanama IV                                                                                                    |
| •                                                     | LUCALARY LUEV CAULT LA LUT LA LUT LA TALARTA A DA VIA DA LA TALARDA LA DA VIA DA VIA DA VIA DA VIA DA VIA DA VI<br>Da Via da Via de Via de Via de Via de Via de Via de Da Via de Da Via de Da Via de Via de Via de Via de Via de V                                                                                                    |
| •                                                     | NU LONV FUSL VV CLEV I NV SUL VV CLEV SUL AV NU GIVV NV BIN I SFCINV LONV NV LU VV NV UN UN<br>DV ac 14/to DV Dat 14/Dach 14/a DV to DV nDabD 14/                                                                                                    |
| •                                                     | 聞いていていていていていていていていていていていていていていていていた。<br>のロレイナムのフロの内からののフロレスのフレンティアアロレンのマレンクロンののののののフロレクロームのロイント/DIA/ののロイ                                                                                                    |
| •                                                     | asuv Louv alduv alduv alduv v IIIIIII v Kuvev V Li Landi III advid Li Eavin I/ F v alduv<br>A Diroc W Shiti Vita i Di Diva i diva i n Dioc Diva n mic Diva Vic Wita W Divita V                                                                                                    |
| •                                                     | CAREVIES VVESTVVEDIREVED CARSEVED VVEDINIER SEVED CONTRACTOR CAVS VVED VVEDIEV<br>DIDITA DITADITATIVATION (* 1470)                                                                                                    |
| -                                                     |                                                                                                    |
| -                                                     | FILLER BLE VV<br>BL/IV/emieBla]] )iaSt Droß DmieBla]dBLA/BL/ ?soiNamtDBL//eaL//BB//BmB/                                                                                                    |
| 00                                                    | ester ver internet in the second of the second second second second second second second second second second s<br>ester ver internet internet internet second second second second second second second second second second second                                                                                                    |
| 17                                                    | R = R = W + r = 100 + r = 100 + r    |
| I L                                                   |                                                                                                    |

• teEWVitoWacfiyrg WWacfiySytyomWutorCMg

McCoy and Macpherson laboratories 2013

- c. Wash by adding 100µl of *Wash/Perm* buffer and spin plates for 5min at 1300rpm at 4°C, flick off supernatant and vortex plates shortly
- d. Wash a second time by adding 200µl of *Wash/Perm* buffer and spin plates for 5min at 1300rpm at 4°C, flick off supernatant and vortex plates shortly
- e. Dilute antibody (check dilutions on fridge door!) for intracellular staining in Wash/Perm buffer and add 100µl of antibody solution per well. Do NOT include single stain and unstained controls! Instead, add *Wash/Perm* buffer alone to those wells!

Example: 2ml Wash/Perm buffer 20µl IFNg-FITC 20µl IL-17-PE 20µl IL-4 APC

add 100µl per well (enough for 20 wells)

- f. Incubate for 30-60min at 4°C in the fridge
- g. Wash by adding 100µl of *Wash/Perm* buffer and spin plates for 5min at 1300rpm at  $4^{\circ}$ C
- h. Flick off supernatant and vortex plates shortly
- i. Wash a second time by adding 200 $\mu$ l of *Wash/Perm* buffer and spin plates for 5min at 1300rpm at 4°C
- j. Flick off supernatant and vortex plates shortly
- k. Resuspend cells in 200µl **FACS buffer** and transfer to 1.2ml library tubes
- l. Add additional 200 $\mu$ l FACS buffer to library tubes to achieve a total volume of 400 $\mu$ l.
- m. The cells are now ready for acquisition on the FACSCalibur.

## Notes:

Cell counting and adjusting the concentration is the exact method. With a little bit of experience one doesn't need to count all the sample and still gets the same quality of data and FACS plots. Here are a few rules of thumb:

Spleen: If one spleen is smashed in resuspended in 10ml, use ca 100-150µl per well.

MLN: If the MLNs from one mouse are liberase digested and resuspended in about 2-3ml, use ca  $300\mu l$  per well.

LP: The more you can spare the better...